## **BD LSRIIs and LSR-Fortessa Maintenance Guidelines for Autonomous Users**

**Note:** During the After-Hours, autonomous users can book and operate BD LSRIIs / LSR-Fortessa when the instruments are unavailable to regular users. Please report any and all problems / concerns to the FCRC Staff as soon as possible by filling up <u>FCRC Problem Report Form</u> on FCRC website; and FCRC staff member will get back to you as soon as possible

- 1. Log into Windows using your RUNet Login and password
- 2. On the on-screen user interface **click only the upper button once** to switch "**ON**" both the **BD LSRII** (or **BD LSR-Fortessa**) and **FACSFlow system**
- 3. Please make sure that the **green lights** on both Instrument (BD LSRII or BD LSR-Fortessa) and FACSFlow system are actually "**ON**"
- 4. If the fluorochromes / dyes you use in the experiment require the **UV** or **445 nm laser** to be "**ON**" please make sure to follow the appropriate steps:
  - a. If you use the UV-excited fluorochromes / dyes (Indo, Hoechst, AF350, CellTrace Calcein Blue AM, LIVE/DEAD Fixable Blue, etc.) please make sure that the UV laser on the BD LSRII-1 is "ON" by following the steps in "BD LSRII-1 UV Laser Operation"
  - b. If you use the 445nm-excited fluorochromes / dyes (CFP, mCerulean, etc.) please make sure that the 445 nm laser on the BD LSRII-2 is "ON" by following the steps in "<u>BD LSRII-2 445 nm Laser Operation</u>"
- 5. If you need to change the filter(s) for particular channel(s) for the first time, please make sure to inform the FCRC Staff in advance and get proper training
- 6. Before you start running samples please:
  - a. Check if the **Instrument**'s fluidic system is functioning properly:
    - i. Remove the tube with MQ water from the SIP (Sample Injection Port)
    - ii. Push "RUN" and "High" fluidic control buttons
    - iii. Check if the buffer starts dripping from the SIP
      - If "yes" please proceed to the Step [6b]
      - If "not" please push the "Standby" button immediately and report the problem to FCRC Staff (*filling up <u>FCRC Problem Report Form</u>*)
  - b. **Check if the trap filter** attached to the pressurized plastic tank is **free of air bubbles** by bleeding sheath fluid from two ports:
    - i. Open the roller clamp on the top of the trap/bubble filter for 3-5 seconds

- ii. Sequentially open the second roller clamp (on the right side of the instrument) for 3-5 seconds
- iii. Check if you are getting consistent stream release from both ports
  - If "yes" please proceed to the Step [6c]
  - If "not" you should suspect pressure problems or presence of bubbles, please immediately push the "Standby" button and report the problem to FCRC Staff (*filling up <u>FCRC Problem Report Form</u>*)
- c. Wash the instrument before you run samples:
  - i. "RUN" on "High" 2 ml of 10% bleach for 5 minutes
  - ii. Take a **new tube** with blue sticker from FCRC drawer next to the sink. Refill it with MQ water to the bottom line of sticker
  - iii. "RUN" at "High" 2 ml of MQ Water for 5 minutes
  - iv. Push "Standby" button and leave tube with 1 ml of MQ Water on the SIP

**Note:** Please be sure to never exceed the **maximum allowed volume of 2 ml** in the sample tube

- 7. Log in to DiVa. Wait until instrument get connected. Always choose to "Use CS&T Settings"
- 8. In absence of the FCRC Staff on-site it is essential for researcher to <u>RUN "QC\_Checkup"</u> <u>EXPERIMENT:</u>
  - a. From the "File" menu click on "Import" > "Experiments". In the folder "T:\Application\_Settings\QC\_Checkup", find the most recent QC Experiment named by "CST LX YYYYMMDD\_operator's initial" (make sure to use the latest file)
  - b. Open the imported QC experiment. Right click on the name and choose "**Duplicate Without Data**"
  - c. Open the duplicated experiment. In the DiVa "Inspector" window **rename the experiment** by changing the date to the current date and operator's initial to user's first name. Also **change the date** on the **Specimen**
  - d. In the fridge locate Box #1 to find the **CS&T Research Beads** (**CST**) (Lot #33629) with red **label**. Take the one which is in use (has less volume or without parafilm):

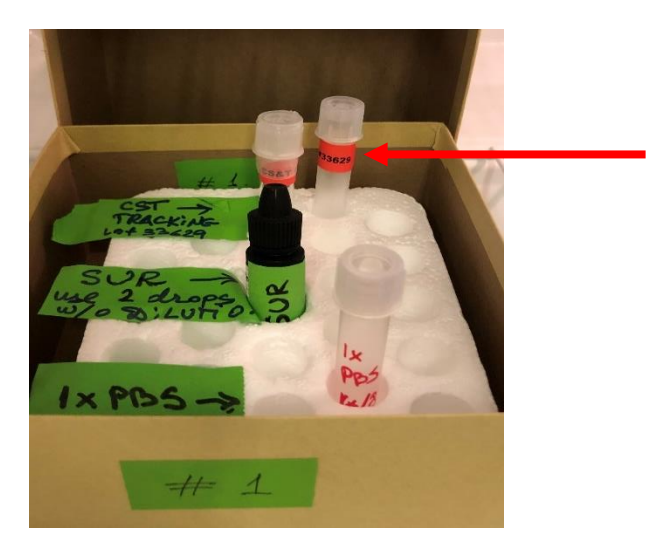

- e. Unload the water tube from the SIP. Change the flow rate from "**High**" to "**Low**". Make sure the instrument is on "RUN"
- f. Vortex the CST tube with bead suspension. In DiVa software, select "CST" tube and load the CST tube on the SIP
- g. Click on "Acquire Data" and as soon as picture stabilizes, click "Restart", then "Record Data", and record 5,000 events (events rate ~50-250 events/sec). Immediately unload the CST tube from the SIP
- h. Close the tube with the lid and put it away into Box #1 in the fridge for storage and possible future use
- i. On the Worksheet for "**CST**" check the appearance of the bead populations and make sure that:
  - i. On FSC/SSC scatter plot you see two populations within "P1" gate
  - ii. For **each channel**, the brightest peak is relatively sharp and located close to the interval gate (+/- 20,000 channel range)

**Note 1:** On LSRII-1 if you didn't turn on UV laser, you're not supposed to see the highest peaks for all UV (355) channels

**Note 2:** On LSRII-2 if you didn't turn on 445 laser, you're not supposed to see the highest peaks for all 445 channels

**Note 3:** If some populations are not in the allowed range, please report to FCRC Staff by filling up <u>FCRC Problem Report Form</u>; and proceed to the "General Notes" at the end of this SOP

- j. After "QC\_Checkup" is completed, Click "File" menu > "Export" > "Experiments". Export the completed experiment to folder "T:\Application\_Settings\QC\_Checkup"
- k. Change the flow rate from "Low" to "High". Wash the instrument with 10% bleach for 5 min, followed by water for 5 min

- 9. <u>PROCEED WITH RUNNING YOUR EXPERIMENT</u>: Create a new experiment or import the old one and duplicate without data. Run your experiment. When you finish your experiment, export data to the "T:\ folder". Copy them from "T" to the CFS. Delete your experiment from DiVa Database. Log off DiVa to avoid unnecessary charges
- 10. When you are done with the experiment, and if you have used the UV or 445 nm laser, be sure to switch it "OFF". Refer to Step [7] of "<u>BD LSRII-1 UV Laser Operation</u>" or Step [3] of "<u>BD LSRII-2 445 nm Laser Operation</u>", respectively
- 11. If in Step [5] you have changed the filter(s) for particular channel(s), please make sure to **switch back to default settings** and put the spare filter(s) back into the storage place
- 12. When you are done with the experiment **be sure to wash the Instrument (BD LSRII** or **BD LSR-Fortessa) properly:** 
  - a. "RUN" on "High" 2 ml of 10% bleach for 10-15 minutes
  - b. "RUN" at "High" 2 ml of MQ Water for 10-15 minutes
  - c. Push "Standby" button and leave tube with 1 ml of MQ Water on the SIP
- 13. Before you leave FCRC please be sure to switch "**OFF**" the BD LSRII (or BD LSR-Fortessa) and FACSFlow system by **clicking only the upper button once** on the on-screen user interface
- 14. Please **be sure to log off Windows** before you leave FCRC. Otherwise in 10 minutes Windows will automatically lock the session under your name and will prevent other researchers from using the Instrument

## General Notes:

**Note 1:** Please report all problems / concerns to FCRC Staff as soon as possible by filling up <u>FCRC</u> <u>Problem Report Form</u>; and FCRC staff will get back to you as soon as possible

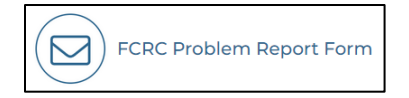

**Note 2**: Please leave the note of "**Instrument Out of Order**" on the instrument's keyboard; proceed on step 12-14 from the above list and turn off the instrument

**Note 3**: FCRC Staff will update PPMS to notify users about the instrument issues and block the future instrument booking until issues are solved